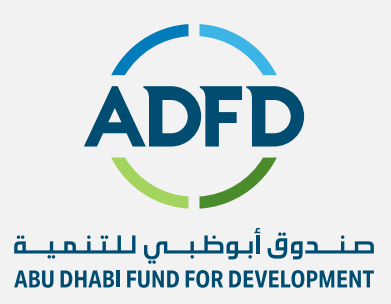

# **Create invoice Manual** September 2024

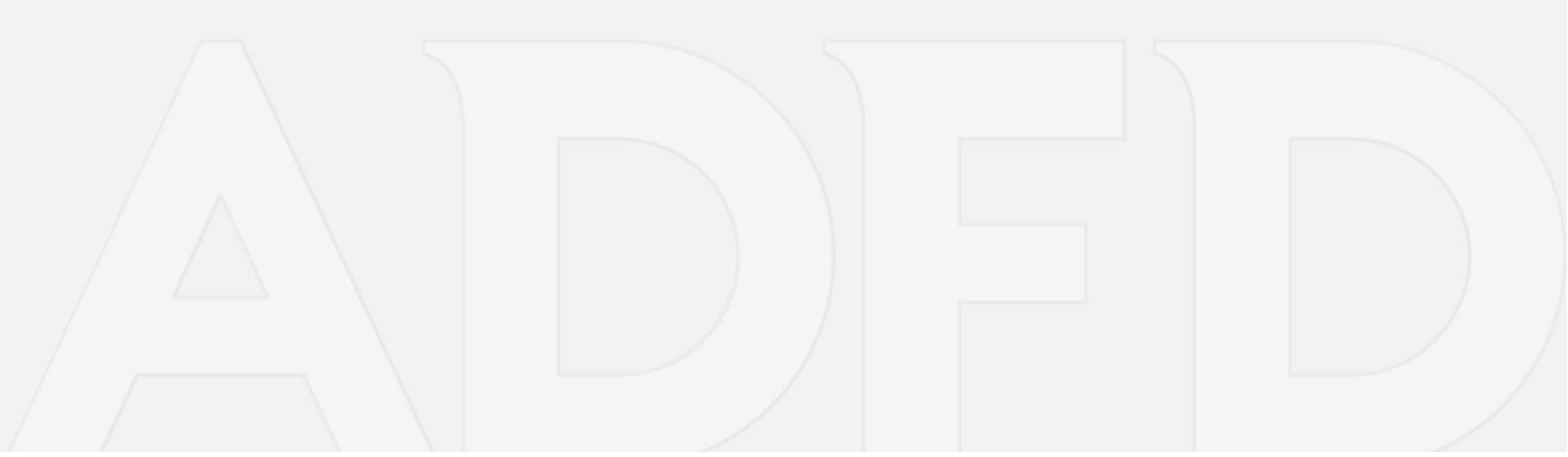

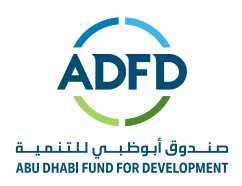

## **Contents Page**

#### **Table of Contents**

| Conte | ents Page2                                                                |
|-------|---------------------------------------------------------------------------|
| 01    | Create Invoices 2                                                         |
| ?     | Review all the information and click on Next7                             |
| ?     | Manage Tax:                                                               |
| a.    | System will automatically calculate 5% VAT for which you can see the      |
| sur   | nmary in the below of the page8                                           |
| b.    | In case supplier don't want to apply tax in the invoice should change the |
| fol   | lowing:                                                                   |
| 1-    | Supplier will review all the information and click on Submit              |

### **01** Create Invoices

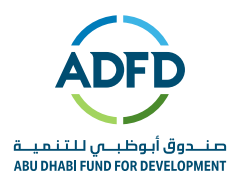

Registered iSupplier users or Supplier users can create and submit invoices directly through the supplier portal. Once submitted, the invoice status can be viewed online through standard inquiry screens.

Note – Supplier will create invoice after crosschecking the Receiving or Receipt Number is already created against the PO by ADFD Buyer or Requester. Supplier will receive notification once Requester or Buyer receives the item.

#### This topic covers:

- Invoice creation and submission
- Confirmation of invoice submission status
- Steps to Create an Invoice
  - Click on the icon below to start

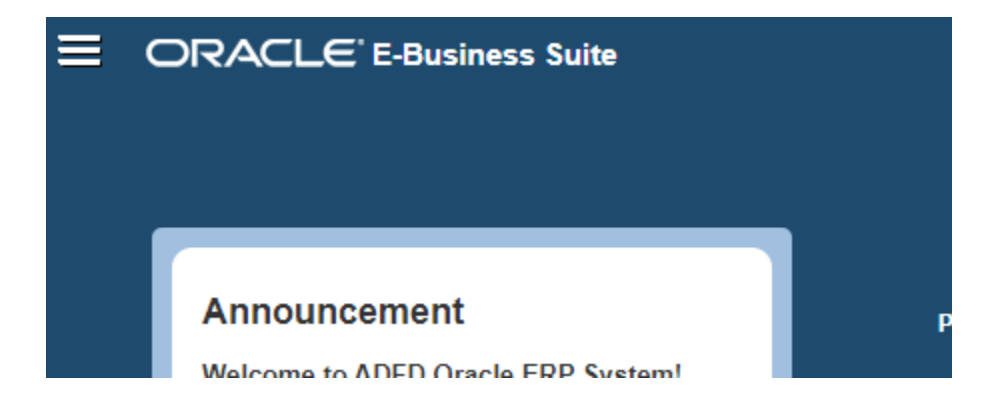

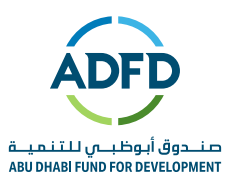

| Click on | ADFD Supplier User Respon | nsibility iSupplier Portal Home Page |
|----------|---------------------------|--------------------------------------|
| ≡        | ORACLE                    | E-Business Suite                     |
| Sear     | ch Page                   |                                      |
| ADFD     | Supplier User Respon      | sibility                             |
|          |                           |                                      |
|          |                           | Sourcing                             |
|          |                           | i reappier t entait terre r age      |

• Click on the Finance Tab to go to Create invoice

| Supplier Home   | Orders | Shipments   | Planning  | Finance | Product | Administration |
|-----------------|--------|-------------|-----------|---------|---------|----------------|
| Create Invoices | Vi     | ew Invoices | View Payr | nents   |         |                |

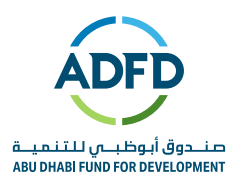

• Using the "Create Invoice" action box, select the "With a PO" value in the list. Click on the "Go" button.

| Create Invoices | View Invoices View Payments |                |           |            |    |
|-----------------|-----------------------------|----------------|-----------|------------|----|
| Invoice Actio   | ns                          | Create Invoice | With a PO | <b>v</b> ( | Go |

#### • Search for **Only** PO Number against which we want to create invoice

| ۲                                                    |                |              |                 | 0                       |                |                            | 0       |          |          |      |               | -0             |                |                |              |
|------------------------------------------------------|----------------|--------------|-----------------|-------------------------|----------------|----------------------------|---------|----------|----------|------|---------------|----------------|----------------|----------------|--------------|
| Purchase (                                           | Orders         |              | I               | Details                 |                | Man                        | age Tax |          |          |      | Revie         | ew and Su      | ıbmit          |                |              |
| reate Invoice: P                                     | urch           | ase Order    | s               |                         |                |                            |         |          |          |      |               | Cance <u>l</u> | Step 1         | l of 4         | Neg          |
| ersonalize Query: (PoQue                             | eryRN)         |              |                 |                         |                |                            |         |          |          |      |               |                |                |                |              |
| Search                                               |                |              |                 |                         |                |                            |         |          |          |      |               |                | Advano         | ced Se         | earch        |
| Personalize "Search"<br>lote that the search is case | e insens       | sitive       |                 |                         |                |                            |         |          |          |      |               |                |                |                |              |
| Purchase Order Num                                   | ber 5          | 026          |                 |                         |                |                            |         |          |          |      |               |                |                |                |              |
| Purchase Order D                                     | ate (2         | ?6-Mar-2020) | Č0              |                         |                |                            |         |          |          |      |               |                |                |                |              |
| Bu                                                   | yer            |              | N Q             |                         |                |                            |         |          |          |      |               |                |                |                |              |
| Organizat                                            | ion            |              | _⊨ Q            |                         |                |                            |         |          |          |      |               |                |                |                |              |
| Advances and Financi                                 | ing E          | cluded 🗸     |                 |                         |                |                            |         |          |          |      |               |                |                |                |              |
|                                                      | Go             | Clear        |                 |                         |                |                            |         |          |          |      |               |                |                |                |              |
| Search                                               | erykn)         |              |                 |                         |                |                            |         |          |          |      |               | ľ              | Advanc         | ed Se          | arch         |
| Note that the search is case                         | e insens       | sitive       |                 |                         |                |                            |         |          |          |      |               |                |                |                |              |
| Purchase Order Num                                   | ber 5          | 026          |                 |                         |                |                            |         |          |          |      |               |                |                |                |              |
| Purchase Order D                                     | ate (2         | 26-Mar-2020) | Čo C            |                         |                |                            |         |          |          |      |               |                |                |                |              |
| Organizat                                            | yer<br>ion     |              | <u></u> Q       |                         |                |                            |         |          |          |      |               |                |                |                |              |
| Advances and Financ                                  | ing E          | xcluded 🗸    | 3               |                         |                |                            |         |          |          |      |               |                |                |                |              |
|                                                      | Go             | Clear        |                 |                         |                |                            |         |          |          |      |               |                |                |                |              |
| Personalize "Search Result                           | ts: Purc       | hase Order"  |                 |                         |                |                            |         |          |          |      |               |                |                |                |              |
| Select Items: Add to Ir                              | nvoice         | 💢 😂 🖻        | <b>♀</b> - Ⅲ    | •                       |                | o                          |         |          |          |      |               |                |                |                |              |
| □ PO Number ▼ L                                      | ine $	riangle$ | Shipment 🛆   | or<br>Financing | Item<br>Description     | ltem<br>Number | Supplier<br>Item<br>Number | Ordered | Received | Invoiced | UOM  | Unit<br>Price | Curr 🛆         | Ship<br>To     | Orga           | niza         |
| 5026 1                                               |                | 1            |                 | non stock<br>purchasing |                |                            | 100     | 100      | 0        | Each | 10            | AED            | Head<br>Office | Abu D<br>For D | )hab<br>evel |
|                                                      |                |              |                 |                         |                |                            |         |          |          |      |               |                |                |                |              |

Note - Supplier can check Quantity Ordered and Quantity Received. Based on the Received quantity the Invoice will be create.

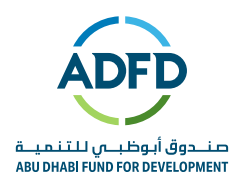

#### • Select the PO then click on Next.

| Create Invoice: P                                    | urch    | nase Order           | rs                          |                         |                |                            |         |          |          |      |               | Cancel | Step 1         | of 4 Ne <u>x</u> t    |
|------------------------------------------------------|---------|----------------------|-----------------------------|-------------------------|----------------|----------------------------|---------|----------|----------|------|---------------|--------|----------------|-----------------------|
| Personalize Query: (PoQue                            | ryRN)   |                      |                             |                         |                |                            |         |          |          |      |               |        |                |                       |
| Search                                               |         |                      |                             |                         |                |                            |         |          |          |      |               | -      | Advano         | ed Search             |
| Personalize "Search"<br>Note that the search is case | insen   | sitive               |                             |                         |                |                            |         |          |          |      |               |        |                |                       |
| Purchase Order Numb                                  | ber 8   | 5026                 |                             |                         |                |                            |         |          |          |      |               |        |                |                       |
| Purchase Order Da                                    | ate (   | 26-Mar-2020)         | Êø                          |                         |                |                            |         |          |          |      |               |        |                |                       |
| Buy                                                  | /er     |                      | N Q                         |                         |                |                            |         |          |          |      |               |        |                |                       |
| Organizati                                           | on      |                      | _ ∖ Q                       |                         |                |                            |         |          |          |      |               |        |                |                       |
| Advances and Financi                                 | ng E    | xcluded 🗸            |                             |                         |                |                            |         |          |          |      |               |        |                |                       |
|                                                      | Go      | Clear                |                             |                         |                |                            |         |          |          |      |               |        |                |                       |
| Personalize "Search Results                          | s: Purc | hase Order"          |                             |                         |                |                            |         |          |          |      |               |        |                |                       |
| Select Items: Add to In                              | voice   | ) i 🐹 🎜 🖻            | 🌣 🔻 💷                       | •                       |                |                            |         |          |          |      |               |        |                |                       |
| ✓ PO Number ▼ Lin                                    | ne 🛆    | Shipment $	riangleq$ | Advances<br>or<br>Financing | ltem<br>Description     | ltem<br>Number | Supplier<br>Item<br>Number | Ordered | Received | Invoiced | UOM  | Unit<br>Price | Curr 🛆 | Ship<br>To     | Organiza              |
| 5026 1                                               |         | 1                    |                             | non stock<br>purchasing |                |                            | 100     | 100      | 0        | Each | 10            | AED    | Head<br>Office | Abu Dhab<br>For Devel |
| <                                                    |         |                      |                             |                         |                |                            |         |          |          |      |               |        |                | >                     |

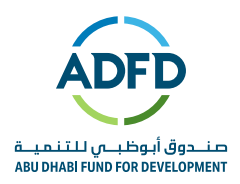

#### Supplier to mention below details to create Invoice -

- 1. Invoice Number (character sensitive: system will not accept if the number does not match the invoice number exactly.
- 2. Invoice Date (By Default it will come as current date). Must match the date in the attached invoice.
- 3. Attachment "TAX Invoice PDF Document"
- 4. Quantity (Must be same as Received Quantity).

|                        | Purchase Orders                                      | 3                                              | Detail                                                                       | s                       | Mana           | ge Ta     | ах                                          |                                                 |                                | Revie          | w and Su      | ubmit       |                   |
|------------------------|------------------------------------------------------|------------------------------------------------|------------------------------------------------------------------------------|-------------------------|----------------|-----------|---------------------------------------------|-------------------------------------------------|--------------------------------|----------------|---------------|-------------|-------------------|
| Create In              | voice: Deta                                          | ails                                           |                                                                              |                         |                |           |                                             |                                                 |                                | Cance <u>l</u> | Bac <u>k</u>  | Step 2 of 4 | \$ Ne <u>x</u> t  |
| * Indicates rec        | quired field                                         |                                                |                                                                              |                         |                |           |                                             |                                                 |                                |                |               |             |                   |
| Supplier               | Automatic                                            | generated                                      | 1 no changes no                                                              | eeded                   | Invoid         | e         |                                             |                                                 |                                |                |               |             |                   |
| ı                      | * Sup<br>Tax Pay<br>* Rem<br>Add                     | plier ALAB<br>erID<br>iitTo ABUD<br>Iress AbuD | BAS TRADING COM<br>DHABI 🛛 📓                                                 | ۹                       |                | 1         | * Invoice Nu<br>* Invoice<br>Invoice<br>Cur | amber 12<br>e Date 10<br>e Type In-<br>rency AB | 2345<br>)-Apr-2<br>voice<br>ED | 020            | io            | 2           |                   |
| Ren<br>Unique F<br>Rer | nit To Bank Acc<br>Remittance Iden<br>mittance Check | ount<br>tifier<br>Digit                        | R                                                                            | Q                       |                | li        | nvoice Descr                                | iption 3                                        | Attac                          | hment          | None /        | Add         | $\langle \rangle$ |
| Customer               |                                                      |                                                |                                                                              |                         |                |           |                                             |                                                 |                                |                |               |             |                   |
| ltems                  | * Customer<br>Cu                                     | Tax Payer ID<br>stomer Name<br>Address         | <ul> <li>SYS11976</li> <li>Abu Dhabi Fund I</li> <li>Al Buteen AE</li> </ul> | Sor Development         |                |           |                                             |                                                 |                                |                |               |             |                   |
| X 2 5                  | <b>☆ ▼</b> Ⅲ <b>▼</b>                                |                                                |                                                                              |                         |                |           |                                             |                                                 | Г                              |                |               |             |                   |
| PO<br>Number           | Line Shipment                                        | ltem<br>Number                                 | Item<br>Description                                                          | Supplier Item<br>Number | Ship To        | Ava<br>Qu | ailable<br>antity                           | Quantity                                        | v                              | 4              | Unit<br>Price | иом         | Amount            |
| 5026 1                 | 1 1                                                  |                                                | non stock<br>purchasing                                                      |                         | Head<br>Office | 100       | )                                           |                                                 |                                | 10             | 0 10          | Each        | 1000              |

- Follow the Below Points while creating Invoice -
- 5. **"Supplier**" and **"Remit To**" is a mandatory field. If you want to change the Remit to Address, then you can search it by clicking on magnify icon. The supplier site must be the Remit to Address.
- 6. Invoice number must be unique. The same invoice number must not be used for multiple PO's.
- 7. Invoice date Must match the date in the attached invoice.
- 8. Attach the invoice not attaching the invoice may lead to delay on payment
  - Review all the information and click on Next.

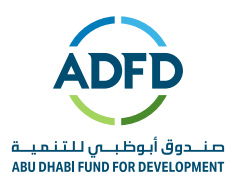

- Manage Tax:
  - System will automatically calculate 5% VAT for which you can see the summary in the below of the page.
  - In case supplier don't want to apply tax in the invoice should change the following:
  - 1. Tax Status Code = "ZERO"
  - 2. Tax rate code = "**ZERO**"
  - 3. Click on calculate

| Create Invoice: M                         | lanage                                                                | Тах                                                                                          |                                                                                                    |                  |                          |                      |           |            |                                                                           | C                                                          | anceļ              | <u>S</u> ave   | Bac <u>k</u> | Step 3 of 4 | Ne <u>x</u> t | Sub <u>m</u> i |
|-------------------------------------------|-----------------------------------------------------------------------|----------------------------------------------------------------------------------------------|----------------------------------------------------------------------------------------------------|------------------|--------------------------|----------------------|-----------|------------|---------------------------------------------------------------------------|------------------------------------------------------------|--------------------|----------------|--------------|-------------|---------------|----------------|
| Supplier                                  |                                                                       |                                                                                              |                                                                                                    |                  |                          | Invoice              |           |            |                                                                           |                                                            |                    |                |              |             |               |                |
| Remit To I<br>Unique Remitta<br>Remittanc | * Sup<br>Tax Pay<br>* Rem<br>Ado<br>Bank Acc<br>ance Iden<br>ce Check | AL ABBAS TRADIN<br>rer ID<br>ABU DHABI<br>fress Abu Dhabi<br>663238020001<br>ttffer<br>Digit | G COMPAN                                                                                                    | 44               |                          |                      |           | * Inv      | voice Num<br><sup>\$</sup> Invoice I<br>Invoice T<br>* Curre<br>& Descrip | aber 12345<br>Date 10-Apr<br>ype Standa<br>ncy AED<br>tion | 2020<br>rd<br>Atta | chment         | Attachn      | nent List   |               |                |
| ustomer                                   |                                                                       |                                                                                              |                                                                                                    |                  |                          |                      |           |            |                                                                           |                                                            |                    |                |              |             |               |                |
|                                           | * Cus                                                                 | tomer Tax Payer ID SYS<br>Customer Name Abu<br>Address Al Bu                                 | 11976<br>Dhabi Fund<br>uteen AE                                                                                                    | l For Dev        | relopment                |                      |           |            |                                                                           |                                                            |                    |                |              |             |               |                |
| Calculate 3                               |                                                                       |                                                                                              | 1                                                                                                    | ]                |                          |                      |           |            | 2                                                                         |                                                            |                    |                |              |             |               |                |
| Summary Tax<br>Tax Line Regime            | Тах                                                                   | Tax Status Code                                                                              |                                                                                                    |                  | Tax Jurisdiction<br>Code | Tax Rate Code        |           |            |                                                                           | Tax Rate                                                   |                    |                | Tax          | Amount      |               | Line<br>Stat   |
| ADFD VAT<br>REGIME                        | ADFD<br>VAT                                                           | SR 5%                                                                                        | ы٩                                                                                                    |                  | AE VAT<br>JURISDICTION   | SR 5%                |           | <u>ы</u> 0 | L.                                                                        |                                                            |                    | 5              |              |             | 50            | Activ          |
| s                                         | Search<br>To find                                                     | n and Select: I<br>I<br>your item, select a filter                                           | ax Sta                                                                                                    | atus<br>ne pulld | code                     | er a value in the te | xt field, | , then     | select the                                                                | e "Go" butto                                               | n.                 | Cance <u>l</u> | Sele         | ect         |               |                |
| R                                         | Search                                                                | By Tax Status Code                                                                           | <ul> <li>Image: A set of the set of the</li></ul> |                  |                          | Go                   |           |            |                                                                           |                                                            |                    |                |              |             |               |                |
|                                           |                                                                       | Qui                                                                                          | ck Select                                                                                                    | t                |                          | Tax Status Cod       | e         |            |                                                                           |                                                            |                    |                |              |             |               |                |
|                                           | 0                                                                     |                                                                                              |                                                                                                    |                  |                          | ZERO                 |           |            |                                                                           |                                                            |                    |                |              |             |               |                |
|                                           | 0                                                                     |                                                                                              |                                                                                                    |                  |                          | 005                  |           |            |                                                                           |                                                            |                    |                |              |             |               |                |
| 0                                         | 0                                                                     |                                                                                              |                                                                                                    |                  |                          | SR 5%                |           |            |                                                                           |                                                            |                    |                |              |             |               |                |
| c                                         | 0                                                                     |                                                                                              | <b>B</b>                                                                                                    |                  |                          | RC                   |           |            |                                                                           |                                                            |                    |                |              |             |               |                |
| (                                         | 0                                                                     |                                                                                              |                                                                                                    |                  |                          | BITR                 |           |            |                                                                           |                                                            |                    |                |              |             |               |                |
| 0                                         | 0                                                                     |                                                                                              | <b>B</b>                                                                                                    |                  |                          | DS                   |           |            |                                                                           |                                                            |                    |                |              |             |               |                |
| 0                                         | 0                                                                     |                                                                                              |                                                                                                    |                  |                          | EX                   |           |            |                                                                           |                                                            |                    |                |              |             |               |                |
|                                           | About th                                                              | nis Page                                                                                     |                                                                                                    |                  |                          |                      |           |            |                                                                           |                                                            |                    |                |              |             |               |                |
|                                           |                                                                       |                                                                                              |                                                                                                    |                  |                          |                      |           |            |                                                                           |                                                            |                    | ~              |              |             |               |                |

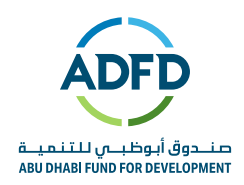

#### 4. Before submitting click on Recalculate Total

|                   | <b>•</b> III • | •        |                      |                      |             |               |                     |                                                            |                                           |
|-------------------|----------------|----------|----------------------|----------------------|-------------|---------------|---------------------|------------------------------------------------------------|-------------------------------------------|
| PO Number         | Line           | Shipment | Item Description     | Supplier Item Number | Ship To     | Available Qty | Quantity To Invoice | UOM Unit Price                                             | Amoun                                     |
| 5026              | 1              | 1        | non stock purchasing |                      | Head Office | 100           | 100                 | Each 10                                                    | 1,000.0                                   |
| <                 |                |          |                      |                      |             |               |                     |                                                            | >                                         |
| Shipping and      | Hand           | lling    |                      |                      |             |               |                     |                                                            |                                           |
| 💢 2 🖻 🕸           | ▼ III ·        | •        |                      |                      |             |               |                     |                                                            |                                           |
| Charge Type       |                |          |                      |                      |             | Amount        | Description         |                                                            |                                           |
| lo results found. |                |          |                      |                      |             |               |                     |                                                            |                                           |
| <                 |                |          |                      |                      |             |               |                     |                                                            | <b>&gt;</b>                               |
|                   |                |          |                      |                      |             |               |                     |                                                            |                                           |
| nvoice Sumi       | mary           |          |                      |                      |             |               |                     |                                                            |                                           |
| nvoice Sumi       | mary           |          |                      |                      |             |               |                     | Items                                                      | 1,000.00                                  |
| nvoice Sumi       | mary           |          |                      |                      |             |               |                     | Items<br>Less Retainage                                    | 1,000.00                                  |
| nvoice Sumi       | mary           |          |                      |                      |             |               |                     | Items<br>Less Retainage<br>Freight<br>Miscollaneous        | 1,000.00<br>0.00<br>0.00                  |
| Invoice Sumi      | mary           |          |                      |                      |             |               | 4                   | Items<br>Less Retainage<br>Freight<br>Miscellaneous<br>Tax | 1,000.00<br>0.00<br>0.00<br>0.00<br>50.00 |

#### 5. Invoice Submission requirements:

- Invoice number
- Date of the invoice
- ADFD's VAT registration number (VRN): 100277211700003
- Your VAT registration number (VRN)
- Description of goods/services
- The net price of each product or service
- The VAT rate (5%) of each product or service
- The subtotal of the sale excluding VAT
- The total amount of VAT being charged on the sale
- Bank details matching the registered
- 6. Supplier will review all the information and click on Submit.

| Confirmation                                                                                                    |
|----------------------------------------------------------------------------------------------------|
| Invoice 12345 was submitted to our Accounts Payable department on 10-Apr-2020. The confirmation number for this invoice is the invoice number. You can query its status by using Search by navigating to the Home page. |